## Remote access to the network of the Rectorate of the Charles University using VPN (PPTP)

For remote access to the network of the Rectorate of the Charles University – and especially to the services provided within the UVTUK domain – one can use a connection to a virtual private network (VPN). This is achieved using PPTP protocol with MPPE security (RC4 with 128 bit key), the address is **vpn.ruk.cuni.cz**. Users are verified at the RADIUS server in the UVTUK domain and only employees of the Rectorate of the Charles University with account in the UVTUK domain are permitted to avail themselves of this possibility.

## Setting up a VPN connection

The following instructions are designed for Windows 2000 and XP operation systems. In other systems, the procedure is similar.

In network settings chose the option of setting up a new connection.

| New Connection Wizard |                                                                                                    |
|-----------------------|----------------------------------------------------------------------------------------------------|
|                       | Welcome to the New Connection<br>Wizard<br>This wizard helps you:<br>• Connect to the Internet.<br>• Connect to a private network, such as your workplace<br>network. |
|                       | To continue, click Next.                                                                                                    |
|                       | < <u>B</u> ack <u>Next&gt;</u> Cancel                                                                                                    |

Select option 2.

| <b>letw</b> e<br>W | ork Connection Type<br>/hat do you want to do?                                                                                                    |
|--------------------|----------------------------------------------------------------------------------------------------|
| c                  | Connect to the Internet                                                                                                    |
|                    | Connect to the Internet so you can browse the Web and read email.                                                                                         |
| (•                 | Connect to the network at my workplace                                                                                                    |
|                    | Connect to a business network (using dial-up or VPN) so you can work from home,<br>a field office, or another location.                                   |
| C                  | Set up an advanced connection                                                                                                    |
|                    | Connect directly to another computer using your serial, parallel, or infrared port, or<br>set up this computer so that other computers can connect to it. |
|                    |                                                                                                    |
|                    |                                                                                                    |
|                    |                                                                                                    |

| Connection Wizard                                                 |                                              |
|-------------------------------------------------------------------|----------------------------------------------|
| Network Connection<br>How do you want to connect to the netwo     | ork at your workplace?                       |
| Create the following connection:                                  |                                              |
| C Dial-up connection                                              |                                              |
| Connect using a modem and a regular<br>Network (ISDN) phone line. | phone line or an Integrated Services Digital |
| • Virtual Private Network connect                                 | ion                                          |
| Connect to the network using a virtual<br>Internet.               | private network (VPN) connection over the    |
|                                                                   | < <u>B</u> ack <u>N</u> ext > Cancel         |

Create a name for the connection, e.g., 'Rectorate VPN'.

| V Connection Wizard                                      |                                               |
|----------------------------------------------------------|-----------------------------------------------|
| Connection Name<br>Specify a name for this connection to | your workplace.                               |
| Type a name for this connection in the I                 | following box.                                |
| Company N <u>a</u> me                                    |                                               |
| RUK VPN                                                  |                                               |
| For example, you could type the name of will connect to. | of your workplace or the name of a server you |
| For example, you could type the name of will connect to. | of your workplace or the name of a server you |

If, prior to connecting to the VPN, you wish to connect to the internet using dial-up connection, select the second option and specify the connection as needed. Otherwise, choose the first option.

| ew Connect       | tion Wizard                                                                                                   |                         |        |
|------------------|----------------------------------------------------------------------------------------------------|-------------------------|--------|
| Public N<br>Wind | <b>letwork</b><br>dows can make sure the public network is connected fir                                      | rst.                    | I)     |
| Windo<br>netwo   | lows can automatically dial the initial connection to the<br>ork, before establishing the virtual connection. | Internet or other publi | c      |
| œ                | Do not dial the initial connection.                                                                           |                         |        |
| C                | Automatically dial this initial connection:                                                                   |                         |        |
|                  |                                                                                                    |                         | T.     |
|                  |                                                                                                    |                         |        |
|                  |                                                                                                    |                         |        |
|                  |                                                                                                    |                         |        |
|                  |                                                                                                    |                         |        |
|                  |                                                                                                    |                         |        |
|                  |                                                                                                    |                         |        |
|                  |                                                                                                    |                         |        |
|                  |                                                                                                    |                         |        |
|                  | < <u>B</u> ack                                                                                                | <u>N</u> ext >          | Cancel |
|                  |                                                                                                    | as                      |        |

Type in the address of VPN server/firewall – **vpn.ruk.cuni.cz**.

| ew Connection Wizard                                           |                              |                  |
|----------------------------------------------------------------|------------------------------|------------------|
| VPN Server Selection<br>What is the name or address of the VPN | server?                      | Ŋ                |
| Type the host name or Internet Protocol (<br>connecting.       | IP) address of the computer  | to which you are |
| Host name or IP address (for example, mi                       | crosoft.com or 157.54.0.1 ): |                  |
| vpn.ruk.cuni.cz                                                |                              |                  |
|                                                                |                              |                  |
|                                                                |                              |                  |
|                                                                |                              |                  |
|                                                                |                              |                  |
|                                                                |                              |                  |
|                                                                |                              |                  |
|                                                                |                              |                  |
|                                                                |                              |                  |
|                                                                | < Back Nex                   | t> Cancel        |
|                                                                |                              |                  |

If you want this connection (its settings) to be available to all users of your computer, select the first option.

| New Connection Wizard                                                                                                    |     |
|----------------------------------------------------------------------------------------------------|-----|
| <b>Connection Availability</b><br>You can make the new connection available to any user or only to yourself.                   | I)  |
| A connection that is created for your use only is saved in your user account and is not<br>available unless you are logged on. |     |
| Create this connection for:                                                                                                    |     |
| O Anyone's use                                                                                                    |     |
| My use only                                                                                                    |     |
| < <u>B</u> ack <u>N</u> ext > Car                                                                                              | cel |

If you wish to add a shortcut for the connection you have just created to your desktop, check the relevant box and press 'Finish'.

| New Connection Wizard |                                                                                                    |
|-----------------------|----------------------------------------------------------------------------------------------------|
|                       | Completing the New Connection<br>Wizard<br>You have successfully completed the steps needed to<br>create the following connection:<br>RUK VPN                                   |
|                       | The connection will be saved in the Network<br>Connections folder.<br>Implied to this connection to my desktop<br>To create the connection and close this wizard, click Finish. |
|                       | < <u>B</u> ack Finish Cancel                                                                                                    |

Press the 'Properties' button.

| Connect RUK VPN                               |                            | <u>?×</u>       |
|-----------------------------------------------|----------------------------|-----------------|
|                                               |                            |                 |
| User name:                                    |                            |                 |
| Save this user n     Me only     O Anyone who | ame and password for the f | ollowing users: |
| Connect                                       | Cancel Properties          | <u>H</u> elp    |

Select TCP/IP protocol and press 'Properties'

| General Options Security Netv      | working Advanced                                                                   |
|------------------------------------|------------------------------------------------------------------------------------|
| Type of VPN:                       |                                                                                    |
| Automatic                          | -                                                                                  |
|                                    | <u>S</u> ettings                                                                   |
|                                    |                                                                                    |
| This connection uses the following | a items:                                                                           |
| ✓ → Internet Protocol (ICP/IP)     |                                                                                    |
| QoS Packet Scheduler               |                                                                                    |
| Second Brinter Sharing for         | r Microsoft Networks                                                               |
|                                    |                                                                                    |
| Client for Microsoft Network       | rks                                                                                |
| Client for Microsoft Network       | iks                                                                                |
| Client for Microsoft Networ        | stall Properties                                                                   |
| Client for Microsoft Networ        | stall                                                                              |
| Client for Microsoft Network       | stall Properties                                                                   |
| Client for Microsoft Networ        | stall Properties                                                                   |
| Client for Microsoft Network       | stall Properties                                                                   |
| Client for Microsoft Network       | stall Properties                                                                   |
| Client for Microsoft Network       | stall Properties                                                                   |
| Client for Microsoft Network       | stall Properties  nternet Protocol. The default t provides communication hetworks. |

For further settings, press 'Properties'.

| ernet Protocol (TCP/IP) Pro                                                                               | operties ?                                                                              |
|----------------------------------------------------------------------------------------------------|-----------------------------------------------------------------------------------------|
| ieneral                                                                                                   |                                                                                         |
| You can get IP settings assigne<br>supports this capability. Otherwi<br>administrator for the appropriate | ed automatically if your network<br>ise, you need to ask your network<br>e IP settings. |
| Obtain an IP address auto                                                                                 | omatically                                                                              |
| $\square^{O}$ Use the following IP address                                                                | ess:                                                                                    |
| [P address:                                                                                               |                                                                                         |
| Ereferred DNS server:                                                                                     |                                                                                         |
| Alternate DNS server:                                                                                     |                                                                                         |
|                                                                                                    | Ádvanced                                                                                |
|                                                                                                    | <u> </u>                                                                                |
|                                                                                                    |                                                                                         |
|                                                                                                    |                                                                                         |
|                                                                                                    |                                                                                         |

In the field for DNS server address, type in uvtuk.cuni.cz.

|                             | /IP Settings                                                                                                    | ? >            |
|-----------------------------|----------------------------------------------------------------------------------------------------|----------------|
| General DNS                 | 5 WINS                                                                                                    |                |
| D <u>N</u> S server a       | addresses, in order of use:                                                                                                    |                |
| 8                           |                                                                                                    | t              |
|                             |                                                                                                    | Ŧ              |
|                             | Add Edit Re                                                                                                    | moye           |
| The following               | three settings are applied to all connections w                                                                                                    | with TCP/IP    |
| enabled. For                | resolution of unqualified names:                                                                                                    |                |
| Append j                    | primary and connection specific DNS suffixes                                                                                                    |                |
| Anne Anne                   | and parent suffixes of the primary DNS suffix                                                                                                    |                |
| 10 HPPS                     | and barene sources of the burnary prival source                                                                                                    |                |
| C Append t                  | hese DNS suffixes (in order):                                                                                                    |                |
| C Append t                  | hese DNS suffixes (in order):                                                                                                    | t              |
| C Append t                  | hese DNS suffixes (in order):                                                                                                    | t              |
| C Append t                  | hese DNS suffixes (in order):                                                                                                    | t              |
| C Append t                  | hese DNS suffixes (in order):           Add         Edit         Rej                                                                                                    | t<br>t         |
| C Append t                  | hese DNS suffixes (in order):                                                                                                    | move           |
| C Append t                  | hese DNS suffixes (in order):          Add       Edit       Reg         or this connection:       uvtuk.cuni.cz                                                                                      | nove           |
| C Append t                  | hese DNS suffixes (in order):          Add       Edit       Re         or this connection:       uvtuk.cuni.cz         this connection's addresses in DNS                                            | move           |
| C Append t                  | Add Edit Reparent sources of the primary DNS sources<br>Add Edit Rep<br>or this connection: wytuk.cuni.cz<br>this connection's addresses in DNS<br>connection's DNS suffix in DNS registration       | t<br>T         |
| C Append t<br>DNS suffix fo | Add Edit Re<br>Add Edit Re<br>or this connection: Uvtuk.cuni.cz<br>this connection's addresses in DNS<br>connection's DNS suffix in DNS registration                                                 | move           |
| C Append t                  | Add Edit Reparent sources of the primary DNS sources<br>Add Edit Rep<br>or this connection: Uvtuk.cuni.cz<br>this connection's addresses in DNS<br>connection's DNS suffix in DNS registration<br>OK | move<br>Cancel |

Ladislav Fikais (fikais@cuni.cz)